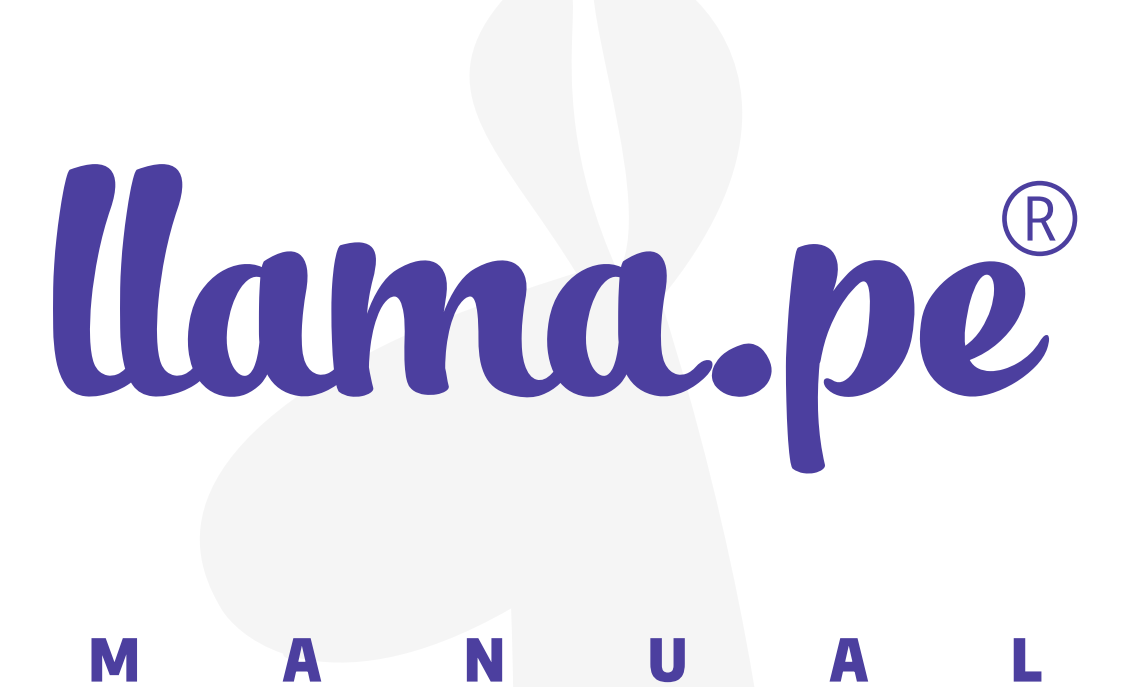

## DESCARGAR CERTIFICADO DIGITAL

ventas@llama.pe (01) 3012200 www.llama.pe Miraflores-Lima-Perú

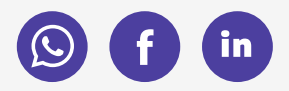

Versión 2.0

## DESCARGAR CERTIFICADO DIGITAL

## 1. Primer email

Revise su email en donde encontrará un LINK de descarga.

| Llama.pe Descargar Certificado «certificados@llama.pe» @ 1<br>to ose + |                                                                                                    |                                                                                      | 12:38 PM (7 minutes ago) | 슙          | 4      |   |
|------------------------------------------------------------------------|----------------------------------------------------------------------------------------------------|--------------------------------------------------------------------------------------|--------------------------|------------|--------|---|
| $\overline{\chi}_A$ Spanish • > English • Tra                          | inslate message                                                                                                    |                                                                                      | Turn e                   | off for: S | panish | × |
|                                                                        | Certificado listo para                                                                                                    | a descarga                                                                           |                          |            |        |   |
|                                                                        | Hola .                                                                                                    |                                                                                      |                          |            |        |   |
|                                                                        | CUIDADO: Tenemos un nuevo proceso de descarga. Revise con cuidado este email.                                                                                                    |                                                                                      |                          |            |        |   |
|                                                                        | MUY IMPORTANTE: Tiene 6 días CALENDARIOS para poder descargar este certificado,<br>luego de ese tiempo será necesario realizar el trámite y presentar los documentos<br>nuevamente. |                                                                                      | o,                       |            |        |   |
|                                                                        | Los datos asociados para este o                                                                                                    | ertificado son:                                                                      |                          |            |        |   |
|                                                                        | NÚMERO:                                                                                                    | C1811272384                                                                          |                          |            |        |   |
|                                                                        | VIGENCIA SOLICITADA:                                                                                                    | 12 MESES                                                                             |                          |            |        |   |
|                                                                        | PERFIL DEL CERTIFICADO:                                                                                                    | D<br>F<br>C<br>D<br>9                                                                |                          |            |        |   |
|                                                                        | Para descargar tu certificado sig                                                                                                    | gue el siguiente enlace:                                                             |                          |            |        |   |
|                                                                        | DESCARGAR CERTIFICA                                                                                                    | LDO                                                                                  |                          |            |        |   |
|                                                                        | También puedes DESCARGAR e<br>pega ese link en la barra de dire                                                                                                    | l certificado haciendo click en el siguiente enlace. (Co<br>cciones de tu navegador) | ia y                     |            |        |   |
|                                                                        | https://certificados.llama.pe/de                                                                                                    | scarga                                                                               |                          |            |        |   |
|                                                                        | ARCHIVOS ADJUNTOS                                                                                                    |                                                                                      |                          |            |        |   |
|                                                                        | Contrato del suscripto  MANUAL DE DESCARO                                                                                                    | r en PDF<br>GA                                                                       |                          |            |        |   |
|                                                                        | Saludos,<br>Equipo de Llama.pe                                                                                                    |                                                                                      |                          |            |        |   |
|                                                                        | llama.pe                                                                                                    |                                                                                      |                          |            |        |   |
|                                                                        |                                                                                                    |                                                                                      |                          |            |        |   |

El proceso de descarga se puede hacer una sola vez, motivo por el cual debe confirmar que estás preparado.

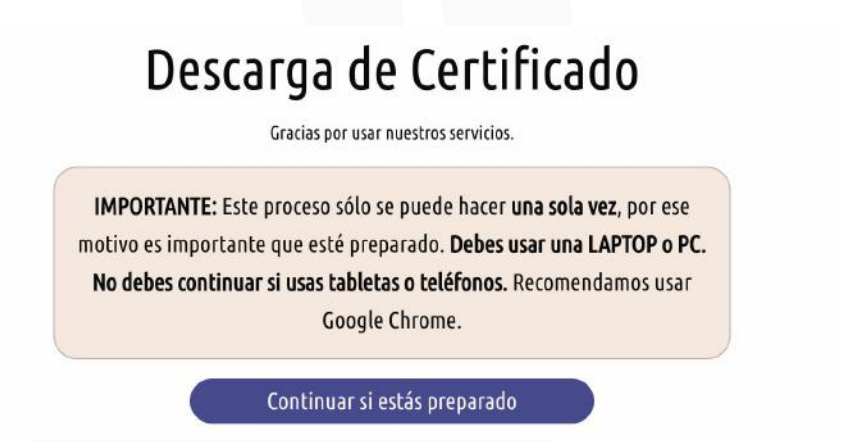

### 2. Código de descarga

El sistema enviará un segundo correo con el código de descarga a su. Deberá ingresar el código en el campo indicado.

IMPORTANTE: En algunos casos este código también se podría enviar al telefono.

| Ingi    | esar código de ve | rificación         | Asignar contra  | aseña y desca    | rgar   |
|---------|-------------------|--------------------|-----------------|------------------|--------|
| C       | ódigo             | de v               | rific           | ació             | n      |
| IMPORTA | NTE: Se envió     | un código d        | de verificaci   | ón a             |        |
|         | Pueda to          | omar unos r        | minutos en      | llegar           |        |
| Enviar  | nuevamente el có  | ódigo de verifi    | cación si no lo | recibiste o si c | aducó. |
|         | Ingresar aquí el  | l código de verifi | icación         |                  |        |
|         |                   |                    |                 |                  |        |

Si no recibió el código de descarga puede solicitarlo nuevamente haciendo clic en "Enviar nuevamente el código de descarga si no lo recibiste o si caducó".

# 3. Asignar una contraseña al certificado y descargar

Debes asignarle una contraseña al certificado digital, es importante que anotes en algún lugar este dato ya que nosotros no guardamos contraseñas y tampoco se pueden recuperar.

| Solo tienes UNA SOLA OP                                                           | ORTUNIDAD para la descarga.                                |
|-----------------------------------------------------------------------------------|------------------------------------------------------------|
| C181                                                                              | 1272384                                                    |
| hora TU DEBES ASIGNARLE UNA CONTRAS                                               | EÑA al Certificado Digital que descargará                  |
| Esta contraseña debe tener 10 caractere<br>Sólo números y letras mayúsculas o min | s como mínimo.<br>úsculas (No usar caracteres especiales). |
| Asignar una contraseña al certificado:                                            | Ver contraseña                                             |
| (                                                                                 |                                                            |
| Repetir contrasena:                                                               |                                                            |
| DESCARGAR CONTRASEÑA                                                              |                                                            |

Ahora debes guardar el certificado en un lugar seguro, como un USB. Dependiendo del navegador que use el cetificado se descargará en la carpeta "Descargas".

|   | Solo tienes UNA SOLA OPORTU<br>C1811272                                                                                                    | NIDAD para la descarga.<br>2384                                                             |  |  |
|---|----------------------------------------------------------------------------------------------------|---------------------------------------------------------------------------------------------|--|--|
|   | Ahora TU DEBES ASIGMARLE UNA CONTRASEÑA a<br>• Esta contraseña debe tener 10 caracteres com<br>• Sólo números y fetras mayúsculas o minúscula                            | il Certificado Digital que descargarás.<br>o mínimo.<br>Is (No usar caracteres especiales). |  |  |
|   | Asignar una contraseña al certificado:                                                                                                    | Ver contraseia                                                                              |  |  |
|   | DESCARGAR CONTRASEÑA                                                                                                    |                                                                                             |  |  |
| • | IMPORTANTE: Debes guardar o anotar esta contraseña en un lugar<br>muy seguro porque nosotros no la almacenamos, si pierdes la<br>contraseña no hay forma de recuperarla. |                                                                                             |  |  |
|   | DESCARGAR CER                                                                                                    | TIFICADO                                                                                    |  |  |

### 4. Email de confirmación

Recibirás un email de confirmación de que el certificado fue descargado correctamente y cómo podrías REVOCARLO o dejarlo INHABILITADO ante cualquier eventualidad.

| Llama.pe Certificado D | Descargado <certificados@llama.pe></certificados@llama.pe> |                                                   | 7:42 (hace 1 minuto) |
|------------------------|------------------------------------------------------------|---------------------------------------------------|----------------------|
|                        | Tu certificado fue des                                     | cargado correctamente                             |                      |
|                        | Hola ,                                                     |                                                   |                      |
|                        | Su certificado fue descargado correc<br>momento:           | tamente y la vigencia de la misma empieza des     | de este              |
|                        | NÚMERO:                                                    | CER201808241005                                   |                      |
|                        | PERFIL DEL CERTIFICADO:                                    |                                                   |                      |
|                        | FECHA HORA DE DESCARGA:                                    | viernes 24/8/2018 07:41:11                        |                      |
|                        | IP USADO PARA LA<br>DESCARGA:                              | 127.0.0.1                                         |                      |
|                        | DETALLE:                                                   | NAVEGADOR: Chrome, SISTEMA OPERATIVO<br>Macintosh | D:                   |
|                        | SERIE DEL CERTIFICADO:                                     | 1D0253E7BC686C08                                  |                      |
|                        | INICIO DE VIGENCIA DEL<br>CERTIFICADO:                     | viernes 24/8/2018 00:00:00                        |                      |
|                        | FIN DE VIGENCIA DEL                                        | jueves 23/8/2018 23:59:59                         |                      |

Revocar significa inhabilitar o invalidar el certificado, esto se puede hacer en cualquier momento, para revocar su certificado tiene a su disposición hasta 3 métodos:

- MÉTODO 1 (24/7): Siga el siguiente enlace: https://certificados.
- METODO 2 (24/7): Usando el código de revocación: E477C19BE5E3. Para usarlo debes ir al siguiente link: <u>https://certificados.llamatest.pe/revocar</u>
  MÉTODO 3 (L-V 9am a 6pm): Contáctate con nosotros al email: <u>soporte@llama.pe</u> o al teléfono: 01 3012200